# بتكم حطس ىلع نيضورعملا ريغ ءالمعلا نم فرشملا Cisco

## المحتويات

المقدمة المتطلبا<u>ت الأساسية</u> المتطلبات المكونات المستخدمة الاصطلاحات المشكلة <u>تحدث إحدى هذه المشاكل مع الوكلاء في بيئة Cisco IP Contact Center (IPCC) Express:</u> السبب الحل المشكلة يظهر وكيل سطح المكتب من Cisco ويختفي من سطح المكتب المشرف من <u>Cisco</u> الحل المشكلة file cm redirect call unknown destination سالة الحل المشكلة أخطاء التنقل الحل المشكلة يتعذر رؤبة جميع الوكلاء على جهاز العرض وفي السجا الحل المشكلة لا يتم عرض وكلاء CAD على CSD <u>الحل</u> المشكلة لا تظهر أسماء الوكلاء في سطح مكتب المشرف بسبب تكوين ODBC بشكل غير صحيح الحل المشكلة <u>يحتوي UCCX على 6 عملاء تم تسجيل دخولهم، ولكن يظهر 4 فقط في Supervisor Desktop </u> الحل المشكلة تتسبب مثيلات Agent.exe المتعددة التي تم إنشاؤها في إختفاء عامل CAD الحل المشكلة لا تظهر الوكلاء على CSD الحل

<u>المشكلة</u> لا يتم تحديث العرض في الوقت الفعلي في <u>CSD</u> <u>المشكلة</u> يعض المشاكل الشائعة لم يتم عرض البرامج معلومات ذات صلة

## <u>المقدمة</u>

يصف هذا المستند الخطوات التي يجب إتخاذها عند حدوث إحدى هذه المشاكل مع الوكلاء في بيئة Cisco IP Contact Center (IPCC) Express:

- 1. قد لا تظهر عوامل سطح المكتب الوكيل (CAD) من Cisco التي تم تسجيل الدخول ومعالجة المكالمات في Cisco Supervisor Desktop (CSD).
  - 2. يظهر وكلاء CAD في CSD ولكن بعد ذلك يختفون بسرعة.
    - 3. يتعذر على وكلاء CAD الدردشة مع مستخدمي CSD.
  - 4. تظهر الرسائل في سجلات "عارض الأحداث" على خادم UCCX. وفيما يلي مثال على هذا:

Event Type: Warning Event Source: FCCServer Event Category: None Event ID: 3 1/21/2010 Date: Time: 2:01:52 PM User: N/A Computer: TACUCCX1 :Description FCCS3008 Network communication error <COMM\_FAILURE> sending message to .<application <Agent1 .The application will be logged out

## <u>المتطلبات الأساسية</u>

#### <u>المتطلبات</u>

يجب أن يكون لدى قراء هذا المستند معرفة بالمواضيع التالية:

- حلول إستجابة العملاء (CRS) من Cisco
  - سطح المكتب الوكيل من Cisco
  - سطح المكتب المشرف من Cisco

#### <u>المكونات المستخدمة</u>

تستند المعلومات الواردة في هذا المستند إلى إصدارات البرامج والمكونات المادية التالية:

• Cisco CRS، الإصدار x.3 والإصدارات الأحدث تم إنشاء المعلومات الواردة في هذا المستند من الأجهزة الموجودة في بيئة معملية خاصة. بدأت جميع الأجهزة المُستخدمة في هذا المستند بتكوين ممسوح (افتراضي). إذا كانت شبكتك مباشرة، فتأكد من فهمك للتأثير المحتمل لأي أمر.

#### الاصطلاحات

للحصول على مزيد من المعلومات حول اصطلاحات المستندات، ارجع إلى <u>اصطلاحات تلميحات Cisco التقنية</u>.

### <u>المشكلة</u>

تحدث إحدى هذه المشاكل مع الوكلاء في بيئة Cisco IP Contact Center (IPCC) Express:

- 1. قد لا تظهر عوامل سطح المكتب الوكيل (CAD) من Cisco التي تم تسجيل الدخول ومعالجة المكالمات في Cisco Supervisor Desktop (CSD).
  - 2. يظهر وكلاء CAD في CSD ولكن بعد ذلك يختفون بسرعة.
    - 3. يتعذر على وكلاء CAD الدردشة مع مستخدمي CSD.
  - 4. تظهر الرسائل في سجلات "عارض الأحداث" على خادم UCCX:

Event Type: Warning FCCServer Event Source: Event Category: None Event ID: 3 1/21/2010 Date: Time: 2:01:52 PM User: N/A TACUCCX1 Computer: :Description FCCS3008 Network communication error <COMM\_FAILURE> sending message to .<application <Agent1 .The application will be logged out

#### السبب

يستخدم كل من CAD و CSD بروتوكول دردشة خاص من أجل الاتصال بحالات الوكيل ورسائل الدردشة في بنية خادم العميل. يتم إرسال هذه الرسائل واستقبالها بواسطة خدمة الدردشة المكتبية من Cisco على خادم UCCX ويتم توزيعها على مستخدمي CAD و CSD حسب الضرورة. إذا لم تتمكن خدمة "المحادثة عبر سطح المكتب من Cisco" من إجراء اتصال بتطبيقات CAD و/أو CSD عبر المنافذ المستخدمة بواسطة هذا البروتوكول، فإن الأعراض السابقة هي النتيجة.

يجب أن تكون هذه المنافذ مفتوحة عبر مسار النقل حتى يعمل بروتوكول الدردشة بشكل صحيح:

- خادم UCCX TCP 59000
  - CAD TCP 59020 •
  - CSD TCP 59021 •

#### <u>الحل</u>

أتمت هذا steps in order to حللت هذا إصدار:

- 1. إذا تم تثبيت CAD على بيئة Citrix أو Microsoft Terminal Services، فتأكد من تكوين الأداة المساعدة Ditrix فتأكد من تكوين الأداة المساعدة BostInstall.exe لنوع النشر هذا. أكمل الخطوات التالية:على خادم Citrix أو MTS، افتح **ملفات البرامج >** Cisco > Desktop > bin > PostInstall.exe تأكد من أن عناوين IP الموضحة هي تلك الخاصة بخادم (خوادم) UCCX. (خوادم) UCCX.في اللوحة اليسرى، أختر **بيئة جهاز عميل قليل السمك**.أختر **نعم** في اللوحة الموجودة على اليمين.طقطقة **يطبق**.إعادة تشغيل كافة مثيلات CAD و CSD.
- 2. إذا كان إصدار UCCX هو 1,070 فتحقق من أن تطبيق CAD لا يستخدم معرف تصحيح الأخطاء من Cisco (العملاء <u>المسجلون</u> فقط).عند وجود هذه الأعراض، افتح **إدارة مهام Windows** على كمبيوتر سطح المكتب الوكيل من Cisco.انقر فوق علامة التبويب **عمليات**".حدد المربع **إظهار العمليات من جميع**

**المستخدمين**.فرز قائمة العمليات حسب **اسم الصورة**.إذا كانت مثيلات متعددة من **agent.exe** موجودة، فقم بترقية UCCX إلى إصدار يحتوي على الإصلاح إلى معرف تصحيح الأخطاء من Cisco <u>CSCtd75811</u> (للعملاء <u>المسجلين</u> فقط).

3. إذا كان إصدار UCCX هو 7.0(1)، فتحقق من أن مسار النظام يتضمن WebAdminLib.dll. للقيام بذلك، أختر CDA على الويب > تكوين الخدمات > بيانات المؤسسة > الحقول. أتمت ال workaround يذكر في ال CAD يتحرى مرشد إن يرجع هذا خطأ: CDAUI1000 Error while trying to load data.

.Ensure that the system path includes the location of the WebAdminLib.dll

- 4. تحقق من تعيين "البرنامج العميل" للفريق الصحيح في **إدارة الموقع على الويب > "الموظفون" > "الوكلاء"**. يمكن أن يظهر الوكلاء على أنه تم تعيينهم إلى فرق مختلفة في CDA على ويب من AppAdmin لأن خدمات الدليل غير متزامنة. قم بمزامنة خدمات الدليل يدويا من **CDA على ويب > تكوين الخدمات** أو قم بإعادة تشغيل خدمة Cisco Desktop Sync من مركز التحكم في AppAdmin.
- 5. تحقق من تشغيل كافة "خدمات سطح المكتب" في "مركز التحكم في AppAdmin". إذا ظهرت أي من هذه الخدمات في حالة أو أو ، فاتصل بمركز المساعدة التقنية (TAC) من Cisco للحصول على المساعدة. هذه قائمة بالخدمات التي يجب تشغيلها:خدمة المحادثة/الاتصال بسطح المكتب من Ciscoخدمة مؤسسة سطح المكتب من Ciscoخدمة مراقبة LDAP لسطح المكتب من Ciscoخدمة ترخيص سطح المكتب وإدارة الموارد من Ciscoخدمة مستعرض Cisco ووكيل هاتف IP - إذا كنت تستخدم EAD-BL أو PPAاخدمة تسجيل وإحصاءات أجهزة الكمبيوتر المكتبية من Ciscoخدمة مزامنة سطح المكتب من
  - 6. اختبر الاتصال عبر المنافذ المذكورة سابقا بين خادم UCCX و CAD وخادم UCCX و CSD و CSD.على خادم UCCX، افتح نافذة موجه الأوامر.بدء تشغيل تطبيق CAD أو CSD على الكمبيوتر العميل.أصدرت هذا أمر واستبدلت العنوان صحيح:

Telnet <CSD IP Address> 59021 Telnet <CAD IP Address> 59020

**ملاحظة:** يتم الإشارة إلى رسالة فشل بمظهر هذه الرسالة في نافذة مطالبة الأوامر. Connecting to 192.168.xxx.xxx Could not open a connection to host

on port 59000:Connect failed

إذا لم يتم تلقي رسالة فشل، اختبر الاتصال من أجهزة الكمبيوتر CSD و CAD إلى خادم UCCX.على CAD أو CSD pc، افتح نافذة نافذة مطالبة الأوامر.أصدرت هذا أمر، واستبدلت العنوان صحيح من الرئيسي UCCX نادل:

Telnet <UCCX IP Address> 59000

في حالة عدم تلقي رسالة فشل، قم بمراقبة اتصال Telnet المفتوح عندما تظهر هذه الأعراض.إذا ظهرت رسالة فشل فورا أو أثناء قيامك بمراقبة اتصال برنامج Telnet المفتوح، فافحص ما يلي:إذا كان برنامج مكافحة الفيروسات قيد التشغيل على جهاز CAD أو CSD، فقم بإيقاف تشغيله، بما في ذلك المسح في الوقت الفعلي ا إذا كان ذلك ممكنا.في حالة تمكين جدار حماية Windows، قم بإيقاف تشغيله في قسم جدار حماية Windows من لوحة التحكم.تحقق من عدم حظر المنافذ المذكورة أعلاه عبر "نهج المجموعة".تحقق من أن أي جدار حماية لشبكة في مسار النقل يسمح بحركة المرور عبر المنافذ المذكورة سابقا.إذا كان CAD و CSD قابلين للوصول عبر شبكة VPN فقط، فتأكد من أن وحدة الاستقبال والبث الخاصة بشبكة VPN وجميع أجهزة الأمان الأخرى تسمح بحركة مرور البيانات عبر المنافذ المذكورة أعلاه.تحقق من أن عامل أمان Cisco (CSA). لا يحظر المنافذ المذكورة سابقا إذا تم تثبيته.تحقق من خلو منافذ الشبكة في مسار النقل من الأخطاء.إذا كان CAD أو CSD PC يحتوي على العديد من بطاقات واجهة الشبكة وعناوين IP، فقم بتعطيل بطاقة واجهة الشبكة (NIC) غير المستخدمة.تحقق من عدم تعارض اي تطبيقات لجهات اخرى على CAD او CSD PC مع برنامج UCCX ومنع الاتصال على المنافذ المذكورة سابقا. قم بإجراء هذه الخطوات:للقيام بذلك، قم بإنشاء ا جهاز كمبيوتر للاختبار مع الإصدار الأساسي من نظام التشغيل المثبت مثل Windows Vista و XP وما إلى ذلك. تجنب إستخدام صورة مؤسسة تم تجميعها في حزم مسبقا.قم بتثبيت CAD أو CSD فقط على جهاز الكمبيوتر. هذا للاختبار.قم بإجراء إختبار لمعرفة ما إذا كانت الأعراض المذكورة سابقا موجودة.وإذا لم تكن هناك مساحة، فقم بإضافة كل تطبيق على جهاز الكمبيوتر الخاص بالإنتاج إلى جهاز الكمبيوتر الذي يتم إختباره بشكل تدريجي، واختبر وظائف كل من CAD و CSD بين كل عملية تثبيت.

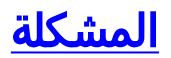

#### <u>يظهر وكيل سطح المكتب من Cisco ويختفي من سطح المكتب المشرف من Cisco</u>

يبدأ الوكيل بشكل متقطع في الاختفاء ويظهر على سطح المكتب المشرف تحت **تقرير حالة وكيل الفريق**.

#### <u>الحل</u>

تحدث هذه المشكلة عندما لا يتم إنهاء مؤشرات الترابط المتعددة بشكل صحيح تحت كمبيوتر سطح المكتب الوكيل. عند فقد اتصال CHAT على منفذ TCP 59000 و 59020 بين العميل والخادم بسبب انقطاع/انقطاع الشبكة. يتعذر على CAD الاسترداد من هذا وإنشاء مثيلات متعددة ل Agent.exe.

قم بالخروج من تطبيق سطح المكتب الوكيل من Cisco المتأثر وقم بتشغيل CAD مرة أخرى.

## <u>المشكلة</u>

#### <u>file\_cm\_redirect\_call\_unknown\_destination رسالة</u>

في سجل PIM، توجد رسالة PERER\_CM\_REDIRECT\_CALL\_UNKNOWN\_DESTINATION. يحدث هذا عندما لا يقوم العميل بانتقاء المكالمة ويعود الاتصال إلى قائمة الانتظار، ويصبح الوكيل غير جاهز ثم تظهر رسالة الخطأ

#### <u>الحل</u>

أتمت هذا steps in order to حللت هذا إصدار:

- 1. تعيين **FilterOutRecoveryOnTimerExpiry** إلى 1 وإعادة تشغيل الخدمات على PG في هذا الموقع: HKLM\SOFTWARE\Cisco Systems, Inc.\icm\<instance name>\PG1A\PG\CurrentVersion\JGWS\jgw1\JGWData\Dynamic
  - 2. تعيين مهلة CVP باستخدام هذه المعلمة: 15: \* cVP

## <u>المشكلة</u>

## <u>أخطاء التنقل</u>

أثناء التنقل في الصفحات المختلفة لمسؤول سطح المكتب من Cisco، يظهر أحد هذه الأخطاء:

.CDAUI1000 Error while trying to load data Ensure that the system path includes the location of the WebAdminLib.dll  $\dot{|}$ 

.The requested resource () is not available

| CISCO Cisco Desktop Admin                                                | admin   Logout   Change Password   About   Help                                                                                                    |
|--------------------------------------------------------------------------|----------------------------------------------------------------------------------------------------|
| Settings                                                                 | Settings: Services Configuration > Force-Release CDA Lock                                                                                                    |
| B Services Configuration<br>B Unified CCE Configuration<br>Personnel<br> | CDAUBIOD Error while trying to load data. Ensure that the system path includes the location of the WebAdminLö.dl.<br>CDAUBIOD Error while<br>CDAUBIOD Error while<br>CDAUBIOD Error wh |

## <u>الحل</u>

أتمت هذا steps in order to حللت الإصدار:

- 1. في لوحة التحكم، قم بتشغيل **الأداة المساعدة للنظام**.
- 2. على علامة التبويب خيارات متقدمة، انقر فوق **متغيرات البيئة**.
  - 3. من قائمة متغيرات النظام، أختر **مسار** وانقر **تحرير**.
- 4. في حقل القيمة المتغيرة، حدد موقع السلسلة C:\Program Files\Cisco\Desktop\bin. أستخدم القص واللصق لنقله إلى بداية سلسلة القيمة المتغيرة. ينتج عن ذلك DLL الذي تم الوصول إليه من الموقع الصحيح.
  - 5. انقر على **موافق** وأغلق **الأداة المساعدة للنظام**.
    - 6. إيقاف **Cisco Unified Node Manager**.
  - C:\Program: احذف مجلد TeamAdmin من هذه المواقع Unified CCX، على خادم Files\wfavvid\tomcat\_appadmin\webappsC:\Program Files\wfavvid\tomcat\_appadmin\work\catalina\localhost
- 8. قم بإعادة تشغيل **مدير العقدة الموحدة**، وانتظر دقيقتين.**ملاحظة:** بعد اكتمال هذه الخطوات، يجب أن تكون قادرا على الوصول إلى مسؤول Cisco Desktop Administrator والانتقال إلى الصفحات المختلفة.

## <u>المشكلة</u>

### <u>يتعذر رؤية جميع الوكلاء على جهاز العرض وفي السجل</u>

أنت يعجز أن يرى كل وكيلة في المدرب في السجل، هذا خطأ رسالة يظهر:

DEBUG [0xeec] FCCClientAPI::corbaInit: This client 07:37:44.404 2010-09-24 .is not running in Citrix/MTS mode. A static port number will be used

DEBUG [0xeec] FCCClientAPI::corbaInit: Unable to open 07:37:44.388 2010-09-24 registry:HKEY\_LOCAL\_MACHINE\SOFTWARE\Spanlink\CAD\Chat Server API\Setup.Looking .in LDAP

وثقت هذا إصدار في cisco بق id <u>CSCsa19971</u> (ي<u>سجل</u> زبون فقط).

## <u>الحل</u>

أكمل الخطوات التالية لتعيين مفتاح التسجيل على خادم Citrix وحل هذا الخطأ:

- 1. أختر **ابدأ > تشغيل** واكتب regedit.
- 2. قم بإنشاء مفتاح التسجيل: hkey\_local\_machine\software\spanlink\chat server api\setup
  - 3. في هذا المفتاح، قم بإنشاء قيمة DWORD باسم OmniOrbUsePort.
    - 4. قم بتعيين القيمة إلى 0.
    - 5. قم بإعادة تشغيل خادم Citrix.

## <u>المشكلة</u>

#### <u>لا يتم عرض وكلاء CAD على CSD</u>

الوكلاء الذين يعملون في CSD يعتمد على اتصال البرنامج. يتصل برنامج CAD ب CSD حول حالته من خلال UCCX. إذا فكك الاتصال أي مكان في مسار الاتصال هذا، أكمل الخطوات التالية لحل المشكلة:

ملاحظة: يمكن أن يحدث ذلك بسبب تعطل المزامنة نظرا لعدم إظهار CSD أية خدمة بعد إختيار الفريق.

#### <u>الحل</u>

- 1. إيقاف مدير العقد.
- 2. قم بإعادة تشغيل مدير CTI في جميع مجموعات Cisco CallManager.
  - 3. قم بتشغيل مدير العقد على IPCCX الرئيسي وانتظر حتى يظهر.
    - 4. بدء تشغيل نقطة الضعف في IPCCX الفرعية.

## <u>المشكلة</u>

#### <u>لا تظهر أسماء الوكلاء في سطح مكتب المشرف بسبب تكوين ODBC بشكل غير صحيح</u>

يمكن أن يحدث ذلك إذا تم إنشاء ODBC DSN بدون أي كلمات مرور. عند إختبار ODBC DSN، يجب إدخال كلمة المرور ثم إختبار الاتصال. في هذا المثال، حاول خادم CTIOS تسجيل الدخول بدون كلمة مرور وبالتالي فشل اتصال ODBC. نظرا لفشل اتصال ODBC، لم يتم إجراء استعلامات SQL في سجل CTIOS على الإطلاق. .

#### <u>الحل</u>

أولا تأكد من إعداد اتصال ODBC بشكل صحيح ومن أنه يعمل، ثم أعد تشغيل خادم CTIOS لحل هذه المشكلة.

## <u>المشكلة</u>

<u>يحتوي UCCX على 6 عملاء تم تسجيل دخولهم، ولكن يظهر 4 فقط في Supervisor Desktop </u>

يظهر "سطح المكتب المشرف من Cisco" ستة برامج عميلة تم تسجيل دخولها ضمن قسم *شاشات العرض في الوقت الفعلي* في نافذة التطبيق، ولكن يظهر أربعة فقط من البرامج الستة التي تم تسجيل دخولها في نافذة *البرام*ج.

| Cisco Supervisor Deskto            | op.                                                                                                    |                                                                                                    |                                                                        |                                                       |                                       |                                                                                                    |                                                                                                    |                                                   |                                    |  |  |
|------------------------------------|----------------------------------------------------------------------------------------------------|----------------------------------------------------------------------------------------------------|------------------------------------------------------------------------|-------------------------------------------------------|---------------------------------------|----------------------------------------------------------------------------------------------------|----------------------------------------------------------------------------------------------------|---------------------------------------------------|------------------------------------|--|--|
| Elle Years Tools Action            | ana Bala                                                                                                    |                                                                                                    |                                                                        |                                                       |                                       |                                                                                                    |                                                                                                    |                                                   |                                    |  |  |
| Default:                           |                                                                                                    |                                                                                                    |                                                                        | 12 12 12                                              |                                       |                                                                                                    |                                                                                                    |                                                   |                                    |  |  |
| CSQs                               | Real Time Displa                                                                                                    | Real Time Displays                                                                                                    |                                                                        |                                                       |                                       |                                                                                                    |                                                                                                    |                                                   |                                    |  |  |
| CSON<br>CSON                       | Skill Groups - Te                                                                                                    | Skill Groups - Team Skill Statistics Display                                                                                    |                                                                        |                                                       |                                       |                                                                                                    |                                                                                                    |                                                   |                                    |  |  |
|                                    | Contact Service I                                                                                                    | Queue Agental                                                                                                    | ogged In Agen                                                          | trin Taking                                           | Agents Beady                          | Agents Not F                                                                                           | Ready Agents                                                                                        | sin Wolk Agen                                     | ts Reparried                       |  |  |
|                                    | Q4IGid                                                                                                    |                                                                                                    | 6                                                                      | 1                                                     |                                       | 1                                                                                                    | 3                                                                                                   | 0                                                 | 1                                  |  |  |
|                                    |                                                                                                    | K Agents - Team Agent Statistics Report                                                                                         |                                                                        |                                                       |                                       |                                                                                                    |                                                                                                    |                                                   |                                    |  |  |
|                                    | Agents - Team J                                                                                                    | igent Statistics Re                                                                                                    | sport                                                                  |                                                       |                                       |                                                                                                    |                                                                                                    |                                                   | ·····                              |  |  |
|                                    | Agents - Team /<br>Agent Name                                                                                                    | igent Statistics Re<br>Logon Time                                                                                               | port<br>Calk Presented                                                 | Cells Handled                                         | Meximu                                | n Talking Ar                                                                                           | erage Talking                                                                                       | Total Talking                                     | Nasinum Re                         |  |  |
|                                    | Agents - Team /<br>Agent Name<br>P - 2004 - 1                                                                                                    | Agent Statistics Re<br>Logon Time<br>01:00:46                                                                                   | port<br>Calls Presented<br>32                                          | Calls Handled                                         | Meximu:<br>32                         | n Talking Av<br>00:00:20                                                                               | erage Talking 0.0210                                                                                | Total Talking<br>01:13:43                         | Nasimum Re<br>00                   |  |  |
| Agents                             | Agents - Team /<br>Agent Name<br>P - 2004 - 1                                                                                                    | Agent Statistics Re<br>Logon Time<br>01:00:46<br>00:43:04                                                                       | port<br>Calk Presented<br>32<br>20                                     | Calls Handled                                         | Meximur<br>32<br>20                   | n Talking Av<br>00:00:20<br>00:32:26                                                                   | erage Talking<br>00:02:10<br>00:07:18                                                               | Total Talking<br>01:13:43<br>02:29:23             | Nasimum Re<br>00<br>00             |  |  |
| Agents<br>⊒ ∰ Dafaat<br>⊨-∰ Acarts | Agents - Team /<br>Agent None<br>D                                                                                                    | Agent Statistics Re<br>Logan Time<br>01:00:40<br>00:42:04<br>00:52:15                                                           | port<br>Calk Presented<br>32<br>20<br>24                               | Calk Handed                                           | 1 Meximu<br>32<br>20<br>23            | n Talking Av<br>00:00:20<br>00:32:26<br>00:11:26                                                       | erage Talking<br>00.02:10<br>00.07:18<br>00.02:20                                                   | Total Talking<br>01:13:43<br>02:29:23<br>00:53:52 | Nasimum Re<br>00<br>00<br>00       |  |  |
| Agents<br>                         | Agents - Team/                                                                                                    | Agent Statistics Re<br>Dr. Ok 40<br>UC 42:04<br>DC 52:15<br>Agent State Report                                                  | port<br>Calk Presented<br>30<br>20<br>24                               | Calk Handed                                           | Meximu:<br>32<br>20<br>23             | n Talking Av<br>00:00:20<br>00:32:26<br>00:11:28                                                       | enage Telling<br>00.0210<br>00.0218<br>00.0220                                                      | Totel Telking<br>01:10:43<br>02:29:29<br>00:53:52 | Nasimum Re<br>00<br>00<br>00<br>00 |  |  |
| Agents                             | Agents - Team /     Agent Name      Agent Name      Agents - Team /     Agents - Team /     Agent Name                                                                                                    | Agent Statistics Re<br>Dr. Ok 40<br>UD:43:04<br>00:52:19<br>Agent State Report<br>Currer State                                  | port<br>Calc Presented<br>30<br>20<br>24<br>24<br>5 dil Group          | Colla Handed                                          | Meximu:<br>32<br>20<br>23             | n Telking Av<br>00:00:20<br>00:32:26<br>00:11:28                                                       | estages Talking<br>00.02-10<br>00.02-18<br>00.02-20<br>Biogeon Code                                 | Totel Telking<br>01:10:43<br>02:29:23<br>00:53:52 | Masimum Fla<br>OC<br>OC<br>OC      |  |  |
| Agents                             | Agents - Team /<br>Agent Name     Control of the second second | Agent Statistics Re<br>01:00:46<br>00:42:04<br>00:52:19<br>Agent State Report<br>Current State<br>Not Ready                     | port<br>Calc Presented<br>32<br>24<br>24<br>24<br>24<br>24<br>24<br>24 | Collact Servic                                        | Meximu<br>32<br>20<br>23<br>ar Queze  | n Talking Av<br>00:00:20<br>00:32:26<br>00:11:28<br>State Dusation<br>00:05:44                         | estages Talking<br>00.02:10<br>00.02:18<br>00.02:20<br>80.02:20<br>Reason: Code<br>32755 (Call ande | Totel Telking<br>01:10:43<br>02:29:23<br>00:53:52 | Nasinum Ra<br>OC<br>OL<br>OC       |  |  |
| Agents                             | Agents - Team /<br>Agent Name      Agent Name      Agents - Team /      Agents - Team /      Agent Name      Burling Control Name      Decision Control Name      Decision Control N | Agent Statistics Re<br>01:00:46<br>00:42:04<br>00:52:19<br>Agent State Report<br>Current State<br>Not Rendy<br>Taking           | port<br>Calc Presented<br>32<br>24<br>24<br>24<br>5kill Group<br>1     | Collact Servic<br>October Servic                      | Meximu<br>32<br>20<br>23<br>te Queene | n Talking //<br>00:00:20<br>00:32:26<br>00:11:28<br>State Dusation<br>C0:05:44<br>00:03:15             | estages Talking<br>00.02:10<br>00.02:18<br>00.02:20<br>Research Code<br>32755 (Call stocks<br>0     | Totel Telking<br>01:10:43<br>02:29:23<br>00:53:52 | Nasinum Ra<br>OC<br>OL<br>DC       |  |  |
| Agents                             | Agents - Team /<br>Agent Name      Agent Name      Agents - Team /      Agents - Team /      Agent Name      Burling Controls      Controls      Controls | Agent Statistics Re<br>01:00:46<br>00:42:04<br>00:52:19<br>Agent State Report<br>Current State<br>Not Rendy<br>Taking<br>Taking | port<br>Calc Presented<br>32<br>24<br>24<br>5kill Group<br>1           | Colla Handled<br>Contact Servic<br>OHIGicd<br>OHIGicd | Meximu:<br>32<br>20<br>23<br>te Queue | n Tellang Ar<br>00:00:20<br>00:32:26<br>00:11:28<br>State Dusation<br>00:05:44<br>00:03:15<br>00:00:02 | estages Talking<br>00.02:10<br>00.02:18<br>00.02:20<br>Research Code<br>32755 (Call stocks<br>0     | Totel Telking<br>01:10:43<br>02:29:29<br>00:53:52 | Nasimum Rie<br>OC<br>OC<br>DC      |  |  |

## الحل

تم تسجيل خروج عميلين من خدمة الدردشة من Cisco بسبب حظر المنافذ من محطة العمل إلى خادم UCCX. أنت تحتاج أن يتحقق أن الميناء لم يمنع in order to حللت هذا إصدار.

## <u>المشكلة</u>

#### <u>تتسبب مثيلات Agent.exe المتعددة التي تم إنشاؤها في إختفاء عامل CAD</u>

تختفي البروتوكولات بشكل متقطع ثم تعود للظهور من CSD. تفقد CAD الاتصال بخدمة المكالمات/الدردشة ولا تتعافى بشكل صحيح. تظهر مثيلات متعددة للوكيل.exe في قائمة عمليات الكمبيوتر الوكيل في "إدارة المهام". يظهر Netstat على الكمبيوتر الوكيل إتصالات متعددة بالخادم.

#### <u>الحل</u>

الحل هو تطبيق إصدار ثابت من ملف spikstd.dll على كل من أجهزة الكمبيوتر المكتبية من الفئة CAD كحل بديل لهذه المشكلة. هناك حلان لهذه المسألة:

- 1. اقتل عمليات الوكيل.exe على "إدارة المهام" وافتح CAD مرة أخرى، على الكمبيوتر المكتبي الخاص بالعميل. ثم ترى الوكلاء على سطح مكتب المشرف. هذا حل سريع ولكنه ليس حلا دائما.
- 2. على محطة العمل الخاصة بالعميل، أختر **C: > ملفات البرامج > Cisco > Desktop > دليل الحاويات**. ثم أكمل الخطوات التالية:قم بإعادة تسمية SpikStd.dll الموجود، على سبيل المثال SpikStd.old.قم باستخراج ملف SpikStd.dll الذي تم تصحيحه إلى المسار الذي تمت إعادة تسميته.أعد تمهيد محطة العمل الوكيل.

**ملاحظة:** يتم توثيق هذا في معرف تصحيح الأخطاء من Cisco <u>CSCtd75811</u> (<u>العملاء المسجلون</u> فقط)

## <u>المشكلة</u>

<u>لا تظهر الوكلاء على CSD</u>

لا تظهر الوكلاء على CSD على الإطلاق.

#### <u>الحل</u>

أتمت هذا steps in order to حللت هذا إصدار:

- in order to .1، أخترت بداية>برنامج > CDA انتقل إلى CDA، أخترت بداية>برنامج > Cisco > Desktop > Admin.
  - 2. انقر فوق مركز الاتصال 1 ومن القائمة، أختر مسؤول سطح المكتب > الجانب A.
- 3. في الإطار التالي إذا لم يسبق لك تكوين كلمة مرور، فقط انقر على **تسجيل الدخول** (لا حاجة إلى كلمة مرور).
  - 4. أختر تكوين الخدمات > مزامنة خدمة الدليل وانقر فوق الزر مزامنة.
    - 5. قم بإعادة تشغيل خدمة سطح المكتب من Cisco.

## <u>المشكلة</u>

#### <u>لا يتم تحديث العرض في الوقت الفعلي في CSD</u>

لا يتم تحديث العرض في الوقت الفعلي في Cisco Supervisor Desktop تحت منطقة مجموعة المهارات الجذر لأي مجموعة. يمكنك رؤية تفاصيل الوكيل إذا قمت بالتعمق في مجموعة معينة.

- 1. قم بتعيين حد تصحيح الأخطاء على FCCserver و FCRasSvr في المجلد 'C:/Program Files/Cisco/Desktop/config' على كل من PGs. تأكد من تعيين حد تصحيح الأخطاء على كمبيوتر المشرف أيضا.
  - 2. بمجرد ملاحظة تسجيل دخول الوكيل والمشرف ومشكلة العرض الإحصائية، قم بتجميع FCCserver، و Rascalserver، وسجل المشرف وتصحيح الأخطاء.
  - 3. لضمان إمكانية إكمال المزامنة، قم بإعادة تشغيل خدمة المزامنة من Cisco من خدمات Windows على كل من PGs.

بعد إعادة تشغيل "خدمة Cisco Sync"، تحقق من السجلات:

Line 6781: 2012-06-25 09:42:37:111 INFO DESK1039 Error getting skill stats from .<enterprise server: <-20 Line 6785: 2012-06-25 09:47:08:863 ERROR DESK3038 ChatAPI DropPresenceUser .failed Line 6889: 2012-06-25 09:47:15:570 ERROR LRMS2001 The LRM client failed to .connect to any service

<WARN FCCS3008 Network communication error <TRANSIENT 09:49:34:164 2012-06-25
sending message to application <AGENT\_DESKTOP\_012918>. The application will be
.logged out

**ملاحظة:** أدخل الأمر **netstat -p tcp -b -n** على جانب خادم CAD لعرض أي .exe يستخدم هذه المنافذ.

من السجلات، تم تحديد أن الدردشة وخدمات المؤسسات في UCCE تستخدم منافذ مختلفة عن تلك المذكورة عند إتصالها بعملاء CAD:

• تحدث مع بروتوكول TCP 5900 للاتصال بالوكيل TCP 37350 للاتصال بالمشرف.

• بروتوكول TCP 59004 على مستوى المؤسسة للاتصال بالعميل الوكيل.

لحل هذه المشكلة، قم بإعادة تشغيل خدمة Cisco Enterprise. إذا لم يصلح ذلك المشكلة، أعد تشغيل خوادم PG.

## <u>المشكلة</u>

#### <u>بعض المشاكل الشائعة لم يتم عرض البرامج</u>

عندما تم تعيين أكثر من 10 مهارات لعامل، قامت المزامنة باستبدال البيانات بتلك التي تم تلقيها في التحديث الأخير من CTI. يقوم المشرف بعد ذلك بإظهار ما تم إستلامه فقط في آخر تحديث من المزامنة. لذلك، في CSD مجموعات القتل - لا يظهر تقرير عرض إحصائيات وكيل المهارة عوامل صحيحة للمهارات المحددة على يسار وحدة التحكم. وثقت هذا في ال cisco بق cisco بق (<u>CSCsm81553</u>).

عندما يتم إختيار فريق أو مهارة لا تحتوي على سجلات، سيقوم المشرف بإظهار جميع أعضاء هذا الفريق. تعمل التقارير بشكل صحيح بعد تثبيت تصحيح المزامنة، عند تحديد فريق أو مهارة صحيحة. وثقت هذا في ال cisco بق id <u>CSCsm81587</u> (يسجل زبون فقط).

## <u>معلومات ذات صلة</u>

- <u>تظهر رسالة الخطأ "CDAUI1000 Error أثناء محاولة تحميل البيانات" عند محاولة تكوين المراقبة/التسجيل</u> <u>الصامتة</u>
  - <u>دليل المستخدم لمسؤول سطح المكتب من Cisco</u>
  - مشكلات سطح المكتب Cisco Supervisor مع جدار حماية اتصال الإنترنت على Windows XP
    - الدعم التقني والمستندات <u>Cisco Systems</u>

ةمجرتاا مذه لوح

تمجرت Cisco تايان تايانق تال نم قعومجم مادختساب دنتسمل اذه Cisco تمجرت ملاعل العامي عيمج يف نيم دختسمل لمعد يوتحم ميدقت لقيرشبل و امك ققيقد نوكت نل قيل قمجرت لضفاً نأ قظعالم يجرُي .قصاخل امهتغلب Cisco ياخت .فرتحم مجرتم اممدقي يتل القيفارت عال قمجرت اعم ل احل اوه يل إ أم اد عوجرل اب يصوُتو تامجرت الاذة ققد نع اهتي لوئسم Systems الما يا إ أم الا عنه يل الان الانتيام الال الانتيال الانت الما